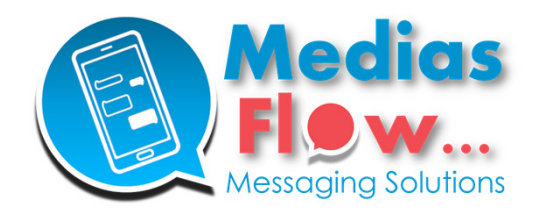

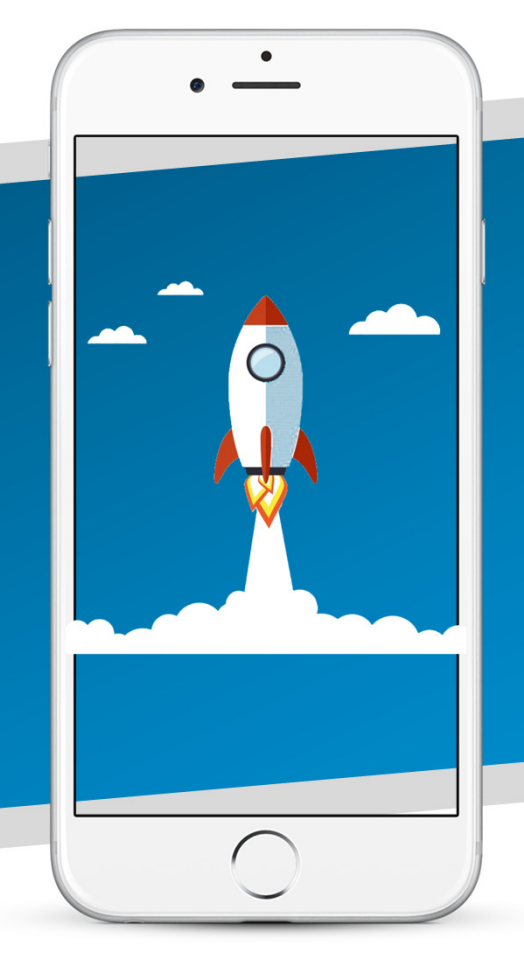

# Extranet MediasFlow : Guide utilisateur SMS

MediasFlow - Leader en Mobile Messaging : SMS, SMS enrichi, RCS, WhatsApp, Messages vocaux Tel : +33 1 89 16 48 34 | E-mail : clients@mediasflow.com | www.mediasflow.com

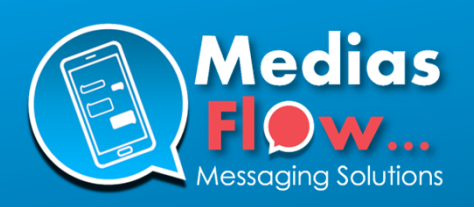

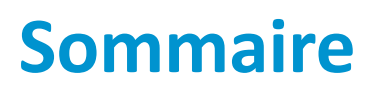

| Etape 1 : Se connecter                                                    |
|---------------------------------------------------------------------------|
| Etape 2 : Créer une campagne                                              |
| Etape 3 : Décrire votre campagne 4                                        |
| Etape 4 : Importer vos contacts                                           |
| Etape 5 : Rédiger votre message                                           |
| Rédiger votre message (options)8                                          |
| Rédiger votre message (URL)9                                              |
| Etape 6 : Finaliser et tester votre campagne 10                           |
| Etape 7 : Valider l'envoi de votre campagne 12                            |
| Etape 8 : Editer, dupliquer, supprimer et annuler une campagne            |
| Etape 9 : Consulter le rapport de campagne 14                             |
| Annexe 1 : Comment créer un compte utilisateur pour vos collaborateurs 15 |
| Annexe 2 : Description des colonnes dans les rapports au format CSV 16    |
| Annexe 3 : Description des codes et libellés statuts 17                   |
| Aide : Télécharger nos livres blancs SMS                                  |

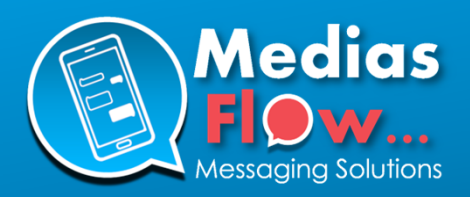

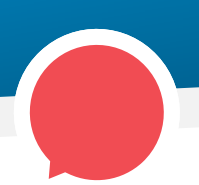

# Etape 1 : Se connecter

Connectez-vous sur la page de login de la plateforme MediasFlow sur

#### https://app.mediasflow.com

Lors de l'activation de votre compte, vous avez défini un identifiant et un mot de passe.

#### - Votre identifiant :

Il correspond par défaut à l'adresse email utilisée lors de votre inscription.

#### - Votre mot de passe :

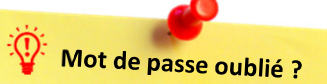

Si vous ne vous souvenez plus de votre mot de passe, ou si vous souhaitez en changer, cliquez sur le lien "Mot de passe oublié" et laissez-vous guider.

#### Vous recevrez :

- un 1er email contenant un mot de passe temporaire,
- Un 2e email contenant un code d'activation unique pour générer votre nouveau mot de passe.

Il est composé au minimum de 11 caractères et comprends au moins une majuscule, une minuscule, un chiffre et un caractère spécial. Il est strictement personnel et confidentiel, et nous vous recommandons de le changer régulièrement, tous les 2 à 3 mois.

| Medias<br>Flow<br>Messaging Solutions                                                                                                |
|----------------------------------------------------------------------------------------------------|
| Bienvenue sur votre<br>Espace client MediasFlow                                                                                      |
| Identifiant                                                                                                    |
| email@mondomaine.fr                                                                                                    |
| Mot de passe                                                                                                    |
| •••••                                                                                                    |
| Entrer                                                                                                    |
| Mot de passe oublié                                                                                                    |
| Votre identifiant par défaut est votre adresse email. Si vous<br>avez oublié votre mot de passe cliquez sur "Mot de passe<br>oublié" |

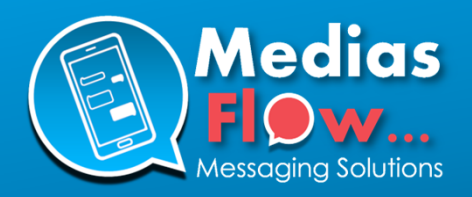

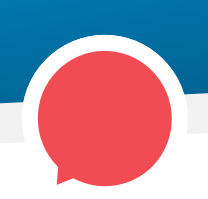

# Etape 2 : Créer une campagne

Une fois connecté(e), vous arrivez sur votre tableau de bord. Il est vierge lors de votre première connexion, mais au fur et à mesure de la création et l'envoi de campagnes, vous y retrouverez :

#### - Campagnes en préparation :

Vos 10 dernières campagnes en cours de préparation

#### - Vos dernières campagnes :

Vos 10 dernières campagnes en cours, programmées ou terminées

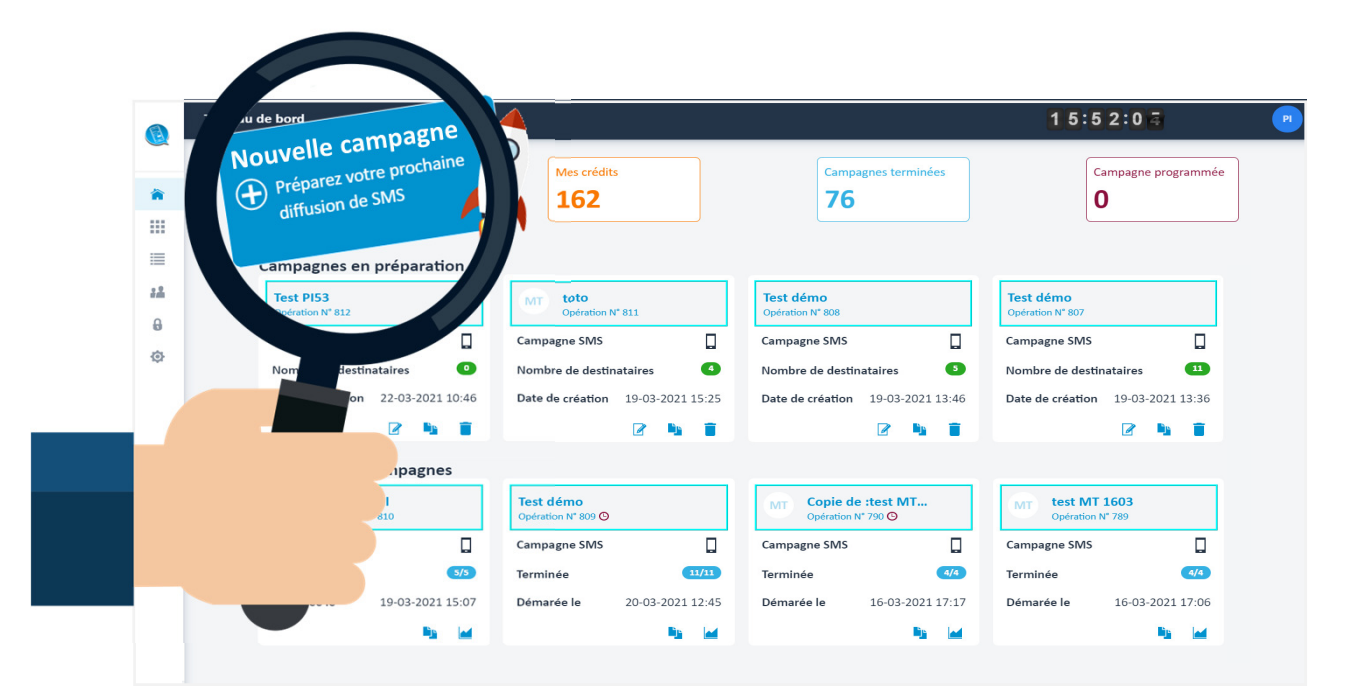

Pour créer une nouvelle campagne, cliquez sur le bouton « **Nouvelle campagne »** situé en haut à gauche du tableau de bord, et laissez-vous guider (voir pages suivantes).

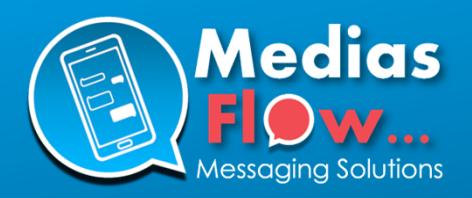

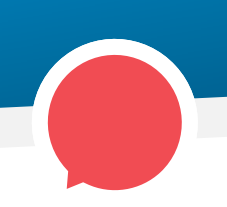

# **Etape 3 :** Décrire votre campagne

Vous accédez à la première étape de création de campagne, dans laquelle vous allez indiquer :

- **Dans « Envoyer vers » :** le média de la campagne (SMS)
- **Dans « Type » :** le type de campagne (Marketing ou Notification)
- Dans « Nom de la campagne » : le nom de votre campagne
- Dans « Code de facturation » : un éventuel code de facturation (facultatif) que vous retrouverez sur votre facture

|          | ←                                                              | 17:21:47 💌                                                              |
|----------|----------------------------------------------------------------|-------------------------------------------------------------------------|
|          | 1 - Description 2 - Destinataires 3 - Message 4 - Test & Envoi |                                                                         |
| *        | Créer une nouvelle campagne 📀                                  | Type de campagne :                                                      |
| =        | Envoyer vers                                                   | Marketing :                                                             |
| :2       | SMS 🗸                                                          | Lancement des soldes, invitations,<br>ventes privées, promotions        |
| <b>6</b> | <b>Type</b><br>Marketing ∨                                     | ouverture exceptionnelle, joyeux<br>anniversaire, etc<br>Notification : |
|          | Nom de la campagne                                             | d'alertes et rappel de rendez-vous.                                     |
|          | Code de facturation (optionnel)                                |                                                                         |
| >        |                                                                | Suivant                                                                 |
|          |                                                                |                                                                         |

Puis cliquez sur « Suivant »

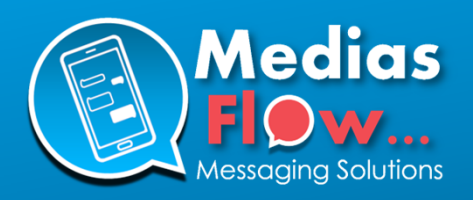

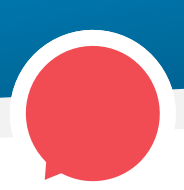

# **Etape 4 :** Importer vos contacts

3 solutions s'offrent à vous concernant les destinataires de votre campagne :

#### Liste déjà sur la plateforme :

Saisissez le nom d'une liste que vous avez déjà importée au préalable dans le menu « Liste » de la plateforme.

#### Import d'une nouvelle liste CSV/TXT :

Importez une ou plusieurs nouvelle(s) liste(s) au format CSV ou TXT en cliquant sur « Importer une nouvelle liste » ou en faisant un simple « glisser/déposer » de votre fichier.

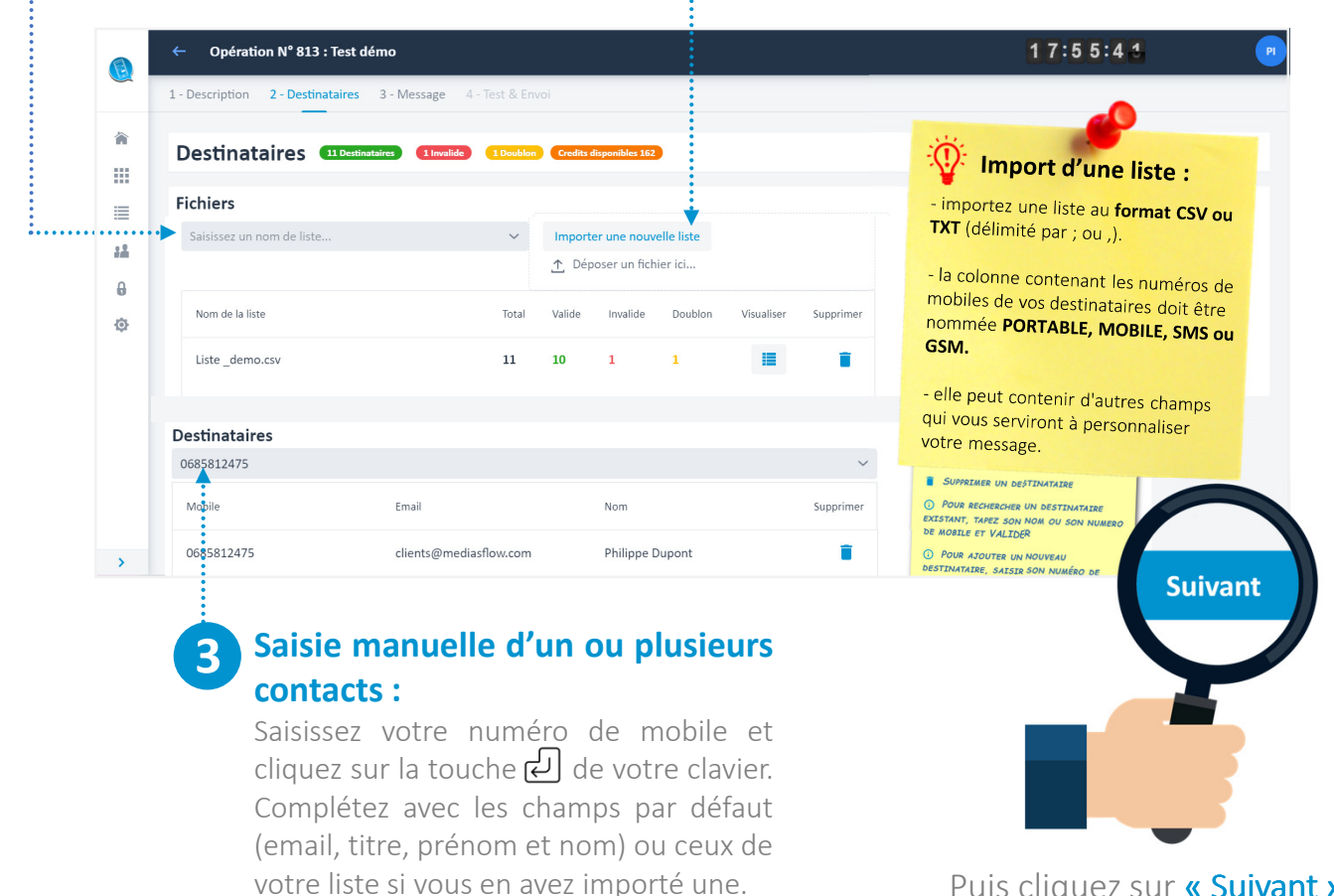

Puis cliquez sur « Suivant »

#### Numéros internationaux :

Si vous souhaitez diffuser vos SMS vers des destinations internationales, votre compte client doit être paramétré pour cela (contactez votre interlocuteur habituel).

Ces numéros internationaux doivent tous contenir l'indicatif pays. Vos numéros seront alors sous la forme 0032XXX ou +32XXX (exemple pour les numéros vers la Belgique - 32 étant l'indicatif belge).

Après import de votre liste, vous pouvez cliquer sur le "i" puis consulter la ventilation des destinations détectées et acceptées dans votre liste.

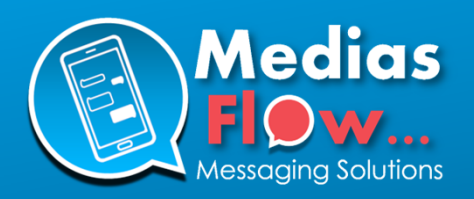

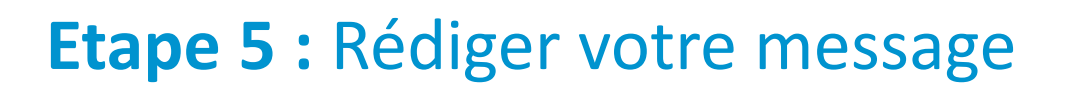

L'onglet « Message » se présente comme suit. Les zones principales à compléter sont :

- L'émetteur du message
- Le message
- La mention STOP SMS (inscrite par défaut et obligation légale)

Nous verrons chaque zone et options en détail en page suivante.

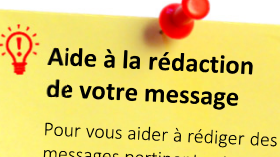

messages pertinents et efficace, n'hésitez pas à télécharger nos livres blancs et LookBook SMS !

A télécharger sur : https://www.mediasflow.com /livre-blanc

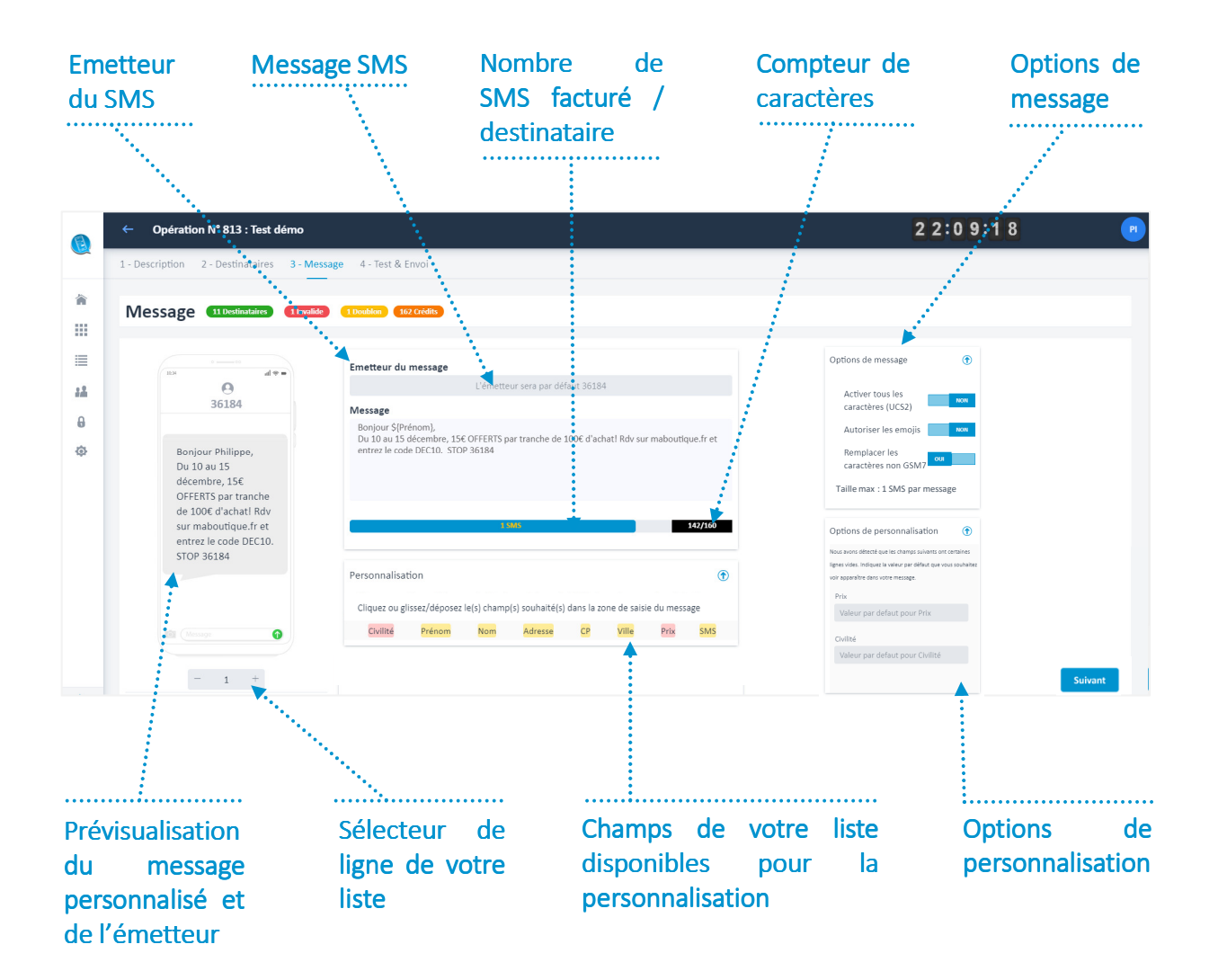

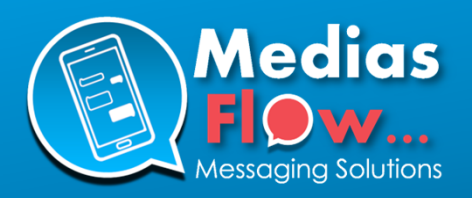

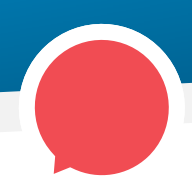

# Etape 5 : Rédiger votre message

145/160

SMS

**Attention :** 

bien sur O.

Pour connaître le réel

nombre de caractères

utilisé, assurez vous que

le sélecteur de ligne

sous le téléphone est

#### Emetteur du message

L'émetteur sera par défaut 36184

#### Emetteur du message :

#### ➔ Personnalisé :

Saisissez le nom de votre marque.

Ce champs est limité à 11 caractères alphanumériques, sans accents ni caractères spéciaux, et ne peut pas être un numéro de téléphone.

#### ➔ Non personnalisé :

Laissez ce champs vierge, le SMS sera alors envoyé avec un short code du type 36184.

#### Message

Bonjour \${Prénom}, Du 10 au 15 décembre, 15€ OFFERTS par tranche de 100€ d'achat! Rdv sur maboutique.fr et entrez le code DEC10. STOP 36184

#### STOP SMS :

La mention « STOP 36184 » est saisie par défaut dans votre message, afin que vos destinataires puissent se désabonner.

Important : il s'agit d'une obligation légale donc ne la supprimez pas de votre message.

#### Message :

Saisissez votre message dans cette zone. Un message SMS contient 160 caractères si vous utilisez les caractères standards de la norme GSM7. Selon le paramétrage de votre compte, vous pourrez envoyer jusqu'à 918 caractères.

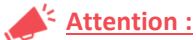

Au-delà de 160 caractères, chaque tranche de 153 caractères est facturée comme 1 SMS, soit 2 SMS facturés pour un message contenant jusqu'à 306 caractères, 3 SMS jusqu'à 459 caractères, etc...

Un compteur vous indique le nombre de caractères au fur et à mesure de la saisie. Il tient compte de la mention STOP 36184 qui est déjà pré-saisie, ainsi que des éventuels champs de personnalisation, en prenant en compte le(s) champs le(s) plus long(s) de votre liste de destinataires.

#### Personnalisation

Civilité

Cliquez ou glissez/déposez le(s) champ(s) souhaité(s) dans la zone de saisie du message

Adresse

CP

Ville

Prix

Nom

#### Prénom

**Remargue:** Les champs sont en roses ( Civilité ) si certaines lignes de votre liste sont vides pour ce champs (voir « Option de personnalisation » en page suivante pour indiquer une valeur par défaut).

#### **Personnalisation:**

Retrouvez dans cette zone tous les champs de votre liste de destinataires. Personnalisez votre message d'un simple clic sur le champs souhaité.

Remarque :

Le nombre de caractère du champs le plus long est automatiquement ajouté au nombre de caractères utilisés.

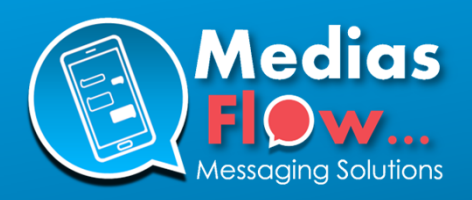

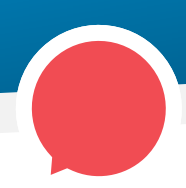

# **Etape 5 :** Rédiger votre message (options)

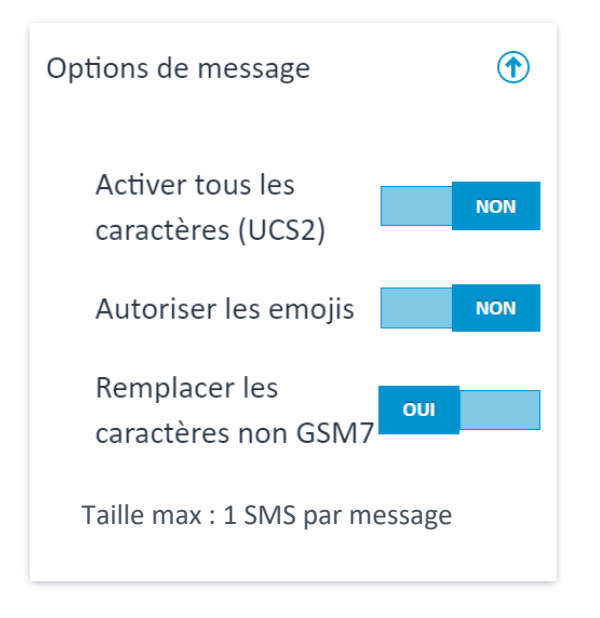

#### **••••• Options de message :**

#### ➔ Activer tous les caractères (UCS2) :

En activant cette option (toggle sur OUI), tous les caractères seront autorisés (y compris les emojis).

<u>Attention</u>: Cela limitera votre message à 70 caractères par SMS (au lieu de 160).

#### → Autoriser les emojis :

Pour activer cette option, veuillez d'abord activer l'option  $\mbox{ \ \ \ \ }$  Activer UCS2 ».

Tapez par exemple ;-) qui sera remplacé par 😉 dans le téléphone de prévisualisation à gauche.

<u>Attention</u>: Cela limitera votre message à 70 caractères par SMS (au lieu de 160).

#### → Remplacer les caractères non GSM7 :

En activant cette option, les principaux caractères non autorisé en GSM7 seront remplacés. Par exemple, les caractères ç,â,ê,ë, seront remplacés par c,a,e,e. Cela permet de conserver 160 caractères pour votre message.

# Options de personnalisation Nous avons détecté que les champs suivants ont certaines lignes vides. Indiquez la valeur par défaut que vous souhaitez voir apparaître dans votre message. Prix Valeur par defaut pour Prix Civilité Valeur par defaut pour Civilité

#### **•••••** Options de personnalisation :

Lors de l'import de votre liste de destinataires, nous détectons automatiquement si certaines lignes de votre liste ont des champs vides. Si c'est le cas, ces champs sont indiqués en rose dans la zone des champs de personnalisation (**Civilité**).

Dans la fenêtre d'options de personnalisation ci-contre, vous avez la possibilité d'indiquer une valeur par défaut pour ces champs vides.

#### Exemple :

Si vous indiquez « Mme/M » par défaut pour le champs civilité, les destinataires dont le champs civilité est vide recevront le message avec Mme/M.

Cela permet d'<u>éviter des erreurs de personnalisation</u> du type « Bonjour Dupont », qui seront donc remplacé par « Bonjour Mme/M Dupont ».

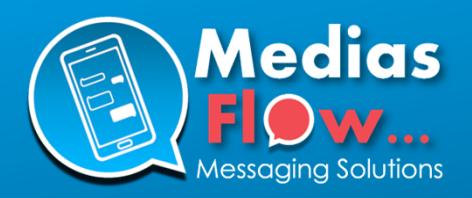

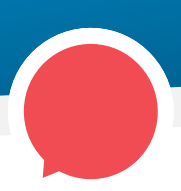

# Etape 5 : Rédiger votre message (URL)

Si une URL est détectée lors de la saisie de votre message, la boite ci-dessous apparaît, vous proposant d'activer l'option de « Tracking URL ».

| Url                                                                                                    |           | ٢       |
|----------------------------------------------------------------------------------------------------|-----------|---------|
| Nous avons détacté une ou plusieurs URL au sein de votre message. En activant l'option de tracking, l'URL sera raccourcie sous la forme http://imf.<br>20 caractères) | eu/xoocoo | k (soit |
| www.mediasflow.com                                                                                                    |           | NON     |

| Url                                                                                                    |    |
|----------------------------------------------------------------------------------------------------|----|
| Nous avons détecté une ou plusieurs URL au sein de votre message. En activant l'option de tracking, l'URL sera raccourcie sous forme http://lmf.eu/xxxxxx (soit 20 caractères)                                                                                              | la |
| 1 www.mediasflow.com                                                                                                    |    |
| Previsualisation URL Activation OUI                                                                                                    |    |
| Vous avez la possibilité de personnaliser la prévisualisation de votre URL avec une image de<br>votre choix, un titre et une description. Cela améliore la visibilité de votre message pour<br>une partie de vos destinataires (Application Messages d'Android uniquement). |    |
| Importer votre image                                                                                                    |    |
| <u>↑</u> Déposer un fichier ici<br>-70%<br>-70%                                                                                                    |    |
| Titre (20 caractères maximum)                                                                                                    |    |
| Mon titre                                                                                                    |    |
| Description (40 caractères maximum)                                                                                                    | 11 |
| Ma description                                                                                                    |    |
|                                                                                                    | 26 |

#### Tracking de l'URL :

En activant cette option sur OUI, votre URL sera raccourcie sous la forme <u>http://1mf.eu/123456</u> (soit 20 caractères). Le lien étant unique pour chaque destinataire, cela permet de mesurer qui et combien de personne ont cliqué sur votre/vos URL(s).

L'activation de cette option permet d'accéder à l'option de prévisualisation d'URL (voir ci-dessous).

#### Q <u>Remarques :</u>

Une fois l'option activée, l'URL dans la zone de saisie se transforme en \${track\_1} (puis \${track\_2}, \${track\_3} ... si le message contient plusieurs URLs). Pour **supprimer une URL trackée**, utiliser la ou supprimer la mention \${track\_1} dans la zone de saisie et saisissez à nouveau votre URL.

#### **Prévisualisation URL :**

L'application Message d'Android permet sur certains smartphone d'afficher, en plus de l'URL :

**Une image** : elle doit être la plus légère possible afin que l'affichage sur mobile soit rapide.

- Formats acceptés : jpeg ou png
- Résolution optimale : 800 x 420
- Poids optimal : inférieur à 300ko

**Un titre :** il apparaît sous l'image et en caractères gras. Il doit contenir 20 caractères maximum.

**Une description :** elle apparaît sous le titre et doit contenir 40 caractères maximum.

#### <u> Remarques :</u>

Seul l'import d'une image est obligatoire, mais pour une plus grande efficacité, **nous préconisons de saisir également un Titre et une Description**.

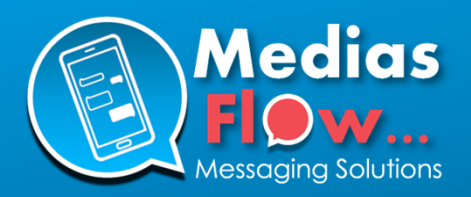

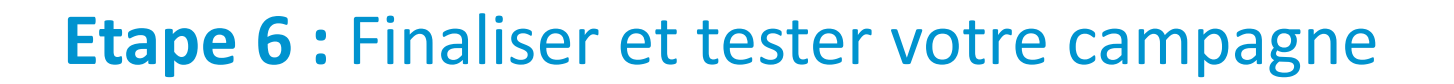

L'onglet « Test & Envoi » vous permet de :

- Paramétrer la date et heure d'envoi de votre campagne
- Ajoutez une description pour votre campagne (facultatif)
- Envoyer un test sur votre téléphone mobile.
- Valider l'envoi de votre campagne

Nous verrons chaque zone et options en détail en page suivante.

| 1 - Description 2 - Destinataires 3 - Mess                                                       | sage 4 - Test & Envoi                                                            |  |  |  |  |
|--------------------------------------------------------------------------------------------------|----------------------------------------------------------------------------------|--|--|--|--|
| Finalisation de ma campa                                                                         | agne 11 Destinataires 1 Invalide 1 Doublon Crédit nécéssaires 9 (160 disponible) |  |  |  |  |
| 0 00<br>1034 ull © =                                                                             | Date & heure d'envoi Immédiat                                                    |  |  |  |  |
| 30184                                                                                            | Description (optionnel)                                                          |  |  |  |  |
| Bonjour Philippe,<br>Du 10 au 15<br>décembre, 15€<br>OFFERTS par tranche<br>de 100€ d'achat! Rdy | Ajouter une description qui apparaîtra sur vos rapports de<br>campagne           |  |  |  |  |
| sur maboutique.fr et                                                                             | Envoyer un test                                                                  |  |  |  |  |
| STOP 36184                                                                                       | Destinataire pour la personnalisation - 1 +                                      |  |  |  |  |
|                                                                                                  | Numéros de téléphone mobile                                                      |  |  |  |  |
|                                                                                                  | 0685812475                                                                       |  |  |  |  |
| Message                                                                                          | Le test reçu est-il conforme au message que vous souhaitez envoyer ? OUI NON     |  |  |  |  |
|                                                                                                  | A Envoyer un test                                                                |  |  |  |  |
|                                                                                                  | A Envoyer et utiliser 9 Crédits                                                  |  |  |  |  |

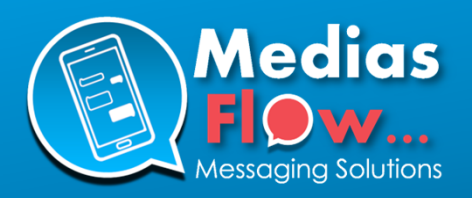

## Etape 6 : Finaliser et tester votre campagne

| Date & heure d'envoi |          |       | Immédiat |
|----------------------|----------|-------|----------|
| Date & heure d'envoi |          |       | Différé  |
| 22/03/2021           | <b>.</b> | 17:20 | $\odot$  |

#### ) <u>Remarque :</u>

Les horaires affichés sont espacés de 15 minutes mais vous avez la possibilité de saisir l'heure de votre choix directement au sein de la zone affichant l'horaire.

# Description Image: Comparison of the sector of the sector of the sec

#### Exemple de description :

Campagnes de soldes Mars 2021 vers cible de clients VIP ayant acheté lors des 3 derniers mois.

| Envoyer un test                       |           | ουι    |      | - |
|---------------------------------------|-----------|--------|------|---|
| Destinataire pour la personnalisation |           | 1      | +    |   |
| Numéros de téléphone mobile           |           |        |      |   |
| 0685812475                            |           |        |      |   |
| Confirmer la réception                | i du test |        | NON  |   |
| 1                                     | Envoy     | /er un | test |   |
| 1                                     | Envoy     | /er un | test |   |

Envoyer et utiliser 9 Crédit

Envoyer et utiliser 9 Crédits

#### ..... Date & heure d'envoi :

Par défaut, votre campagne est paramétrée pour un envoi immédiat. En cliquant sur le toggle « Immédiat », vous passez sur un envoi « Différé » et pouvez paramétrer une date & heure d'envoi pour votre campagne.

#### Description :

Zone facultative pour une description de votre campagne, Elle apparaîtra sur votre rapport de campagne.

#### **Envoyer un test :**

Nous conseillons fortement d'envoyer un test sur votre téléphone avant de valider l'envoi de votre campagne sur toute votre liste.

Saisissez votre numéro (ou plusieurs numéros séparés par une , ou un ;) et cliquez sur « Envoyer un test »

Après avoir reçu votre test, et si celui correspond à ce que vous souhaitez envoyer, mettez le toggle « Le test reçu est-il conforme au message que vous souhaitez envoyer ? » sur **OUI** afin de rendre actif le bouton de validation<u>.</u>

#### **Bouton de validation :**

Une fois le bouton de validation actif, cliquez dessus pour valider l'envoi de votre campagne. Une fenêtre récapitulative de votre campagne apparaît.

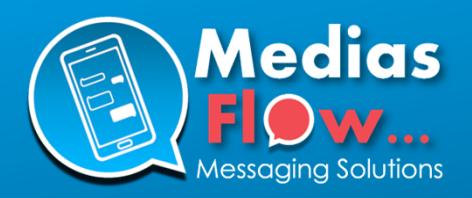

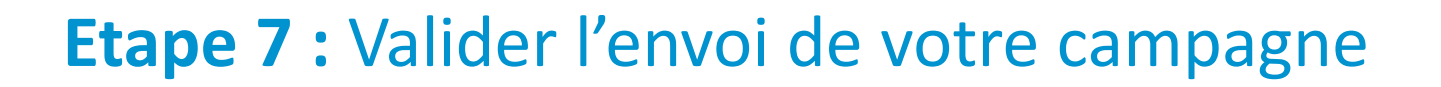

Après avoir cliqué sur le bouton de validation, la fenêtre récapitulative ci-dessous apparaît. Vérifier tous les éléments de votre campagne puis cliquez sur le bouton « Envoyer et utiliser X crédits » ou « Programmer et utiliser X crédits » situé en bas de ce récapitulatif.

| × | Résumé de la campagne                  | Rappel des paramètres<br>de votre campagne :<br>ll est IMPORTANT de bien vérifier<br>tous les éléments de votre                                                                                                    |
|---|----------------------------------------|----------------------------------------------------------------------------------------------------|
| Ľ | Nombre de listes<br>1                  | <ul> <li>campagne avant de valider l'envoi :</li> <li>Nombre de liste(s)</li> <li>Nombre de destinataire(s)</li> <li>Nombre de crédit(s)</li> <li>Emetteur du message</li> <li>Date &amp; heure d'envoi</li> <li>URL courte activée ou pop</li> </ul> |
| • | Nom de la campagne<br><b>Test démo</b> | - etc                                                                                                    |
| 0 | Destinataires<br>11                    |                                                                                                    |
|   | Invalides<br>1                         |                                                                                                    |
|   | Doublons<br>1                          |                                                                                                    |
| € | Crédits utilisés<br>9                  |                                                                                                    |
|   | Date d'envoi<br>Immédiat               |                                                                                                    |
|   | Æ Envoyer et utiliser 9 Crédits        |                                                                                                    |

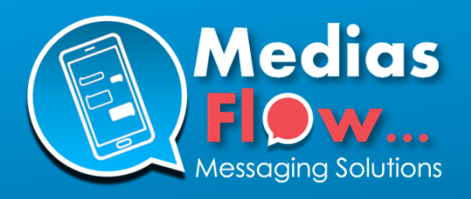

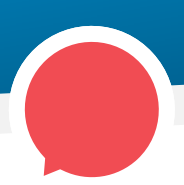

# **Etape 8 :** Editer, dupliquer, supprimer et annuler une campagne

Afin d'accéder à l'ensemble de vos campagnes, cliquez sur le menu **« Mes campagnes »** situé à gauche de la plateforme. Comme vu au début de ce guide, vous pouvez également, depuis le tableau de bord, accéder à vos 10 dernières campagnes en préparation et vos 10 dernières campagnes en cours, programmées ou terminées.

| MediasFlow                   | Me 1 s 2                            | 3 1 5 : 3 9 : 0 8 💌                                                                        |
|------------------------------|-------------------------------------|--------------------------------------------------------------------------------------------|
| Tableau de bord              | Nouvelle campagne     Q Search      | Brouillons 😡 En cours 🕰 Terminées 🚥 Programmées 🚥                                          |
| Mes campagnes                |                                     |                                                                                            |
| iii Listes                   | Par Campagne                        | Statut Date Destinataires Rapport Actions                                                  |
| Contacts                     | PI Test démo<br>Opération N° 813    | In residen 22-03-2021 17:53 (11 Destinatabres 📝 🖣                                          |
| Blacklist     Administration | P Test PI53<br>Opération N° 812     | In residen 22-03-2021 10:46                                                                |
| Mon Compte<br>Utilisateurs   | MT toto<br>Opération N* 811         | In reación 19-03-2021 15:25 (Detinizátives 📝 🧤                                             |
| Ajouter un compte Client     | MT Lest martial<br>Opération N° 810 | Terminice         19-03-2021 15:07         S Destinutaires         5         Is         In |
|                              | P Test démo<br>Opération N° 809 O   | (Kennikář) 20-03-2021 12:45 (11 Destinutářes)                                              |
|                              | Tart dáma                           | · · · ·                                                                                    |
| < Reduire                    | Total: 224                          |                                                                                            |

#### Depuis cette page, vous pourrez :

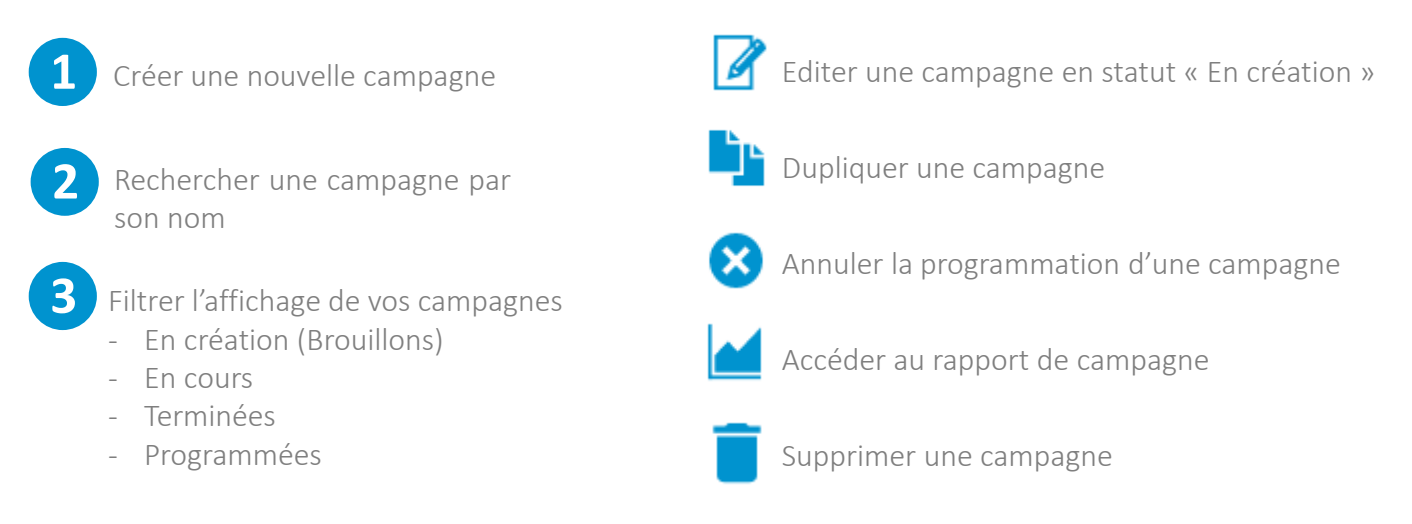

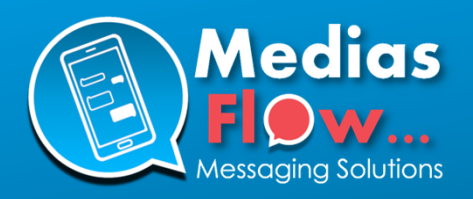

# Etape 9 : Consulter le rapport de campagne

En cliquant sur l'icone de depuis le tableau de bord ou la page **« Mes campagnes »**, vous accédez au rapport d'émission de votre campagne.

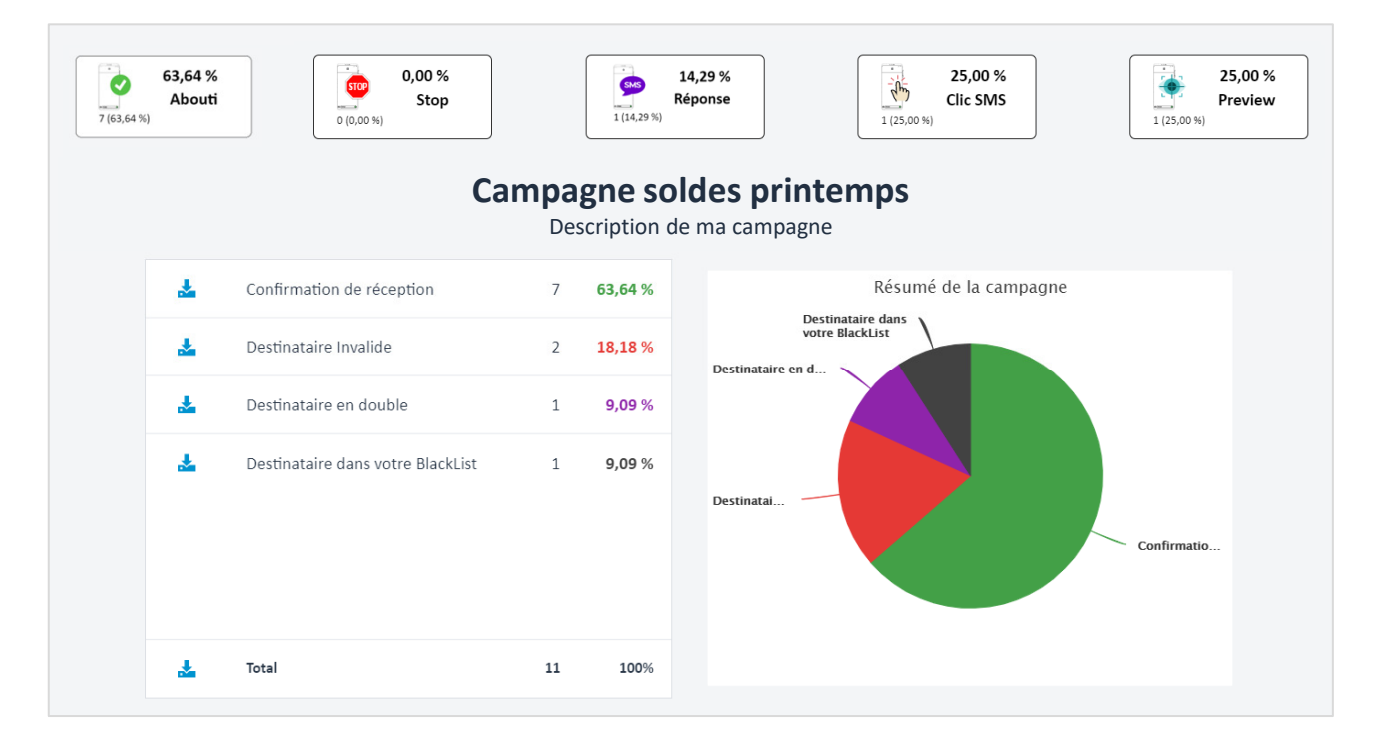

Depuis cette page vous consulter en un clin d'œil les principales statistiques de votre campagne. En passant votre souris sur chacun des boutons, vous pouvez télécharger le détail de chaque catégorie au format CSV.

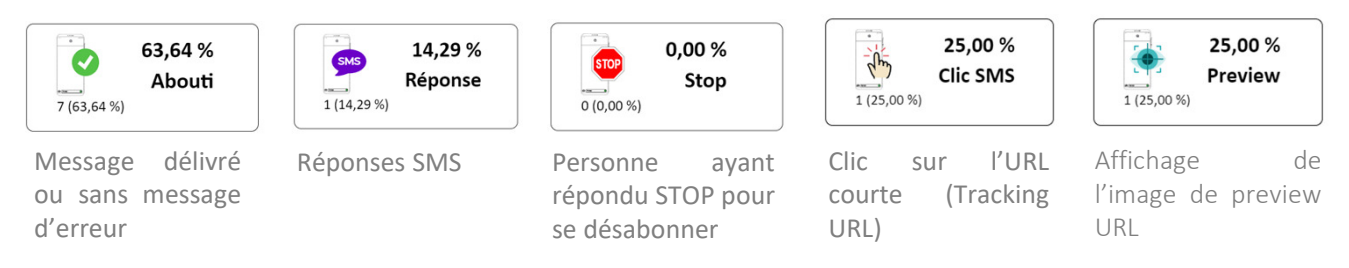

Dans le tableau détaillant les accusés de réception, ce bouton vous servira à télécharger chaque catégorie de statut (destinataire invalide, doublons, etc...) ou la totalité du rapport de campagne au format CSV.

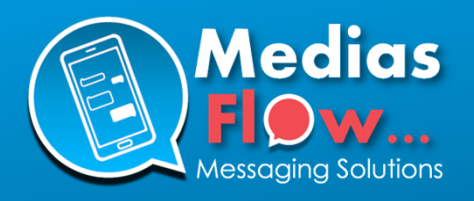

# Annexe 1 : Comment créer un compte utilisateur pour vos collaborateurs

Si vous êtes **administrateur** de votre compte (), vous avez la possibilité d'activer un compte utilisateur pour vos collaborateurs.

Pour cela, cliquez sur **« Administration »** puis **« Utilisateurs »**, puis en bas à droite, sur le bouton **« Ajouter »** 

|    | MediasFlow                               | Utilisateurs |      |                                         | 0 5:5 8:1 2 | <b>P</b> |
|----|------------------------------------------|--------------|------|-----------------------------------------|-------------|----------|
|    | Modèles                                  | Login activé | Role | Utilisateur                             | Mobile      |          |
|    | SMS                                      | ~            | 2    | Damien MAITROT<br>dmaitrot@gmail.com    |             | Ø        |
|    | Rich SMS<br>Email                        | ×            | 1    | Damien MAITROT<br>dmaitrot+25@gmail.com |             | Ø        |
| ≡  | Listes                                   | J            | £    | Damien MAITROT<br>dmaitrot+26@gmail.com |             | ß        |
| ** | Contacts                                 | ~            | 1    | Damien MAITROT<br>dmaitrot+27@gmail.com |             | ß        |
| ¢  | Administration                           | ~            | 1    | Damien MAITROT<br>dmaitrot+28@gmail.com |             | Ø        |
|    | Mon Compte                               | ~            | 1    | Damien MAITROT<br>dmaitrot+29@gmail.com |             | ß        |
|    | Utilisateurs<br>Ajouter un compte Client |              |      | Damien MAITROT                          |             |          |
|    | <ul> <li>✓</li> <li>Réduire</li> </ul>   |              |      |                                         |             | Ajouter  |

Puis compléter les éléments nécessaires puis cliquez sur « Sauvegarder » :

- Le login de l'utilisateur (qui lui servira d'identifiant de connexion).
- Son rôle (simple utilisateur ou administrateur)
- Prénom
- Nom
- Email
- Mobile

Et pour que le compte soit actif, n'oubliez pas d'activer le toggle « Activer / désactiver le login »

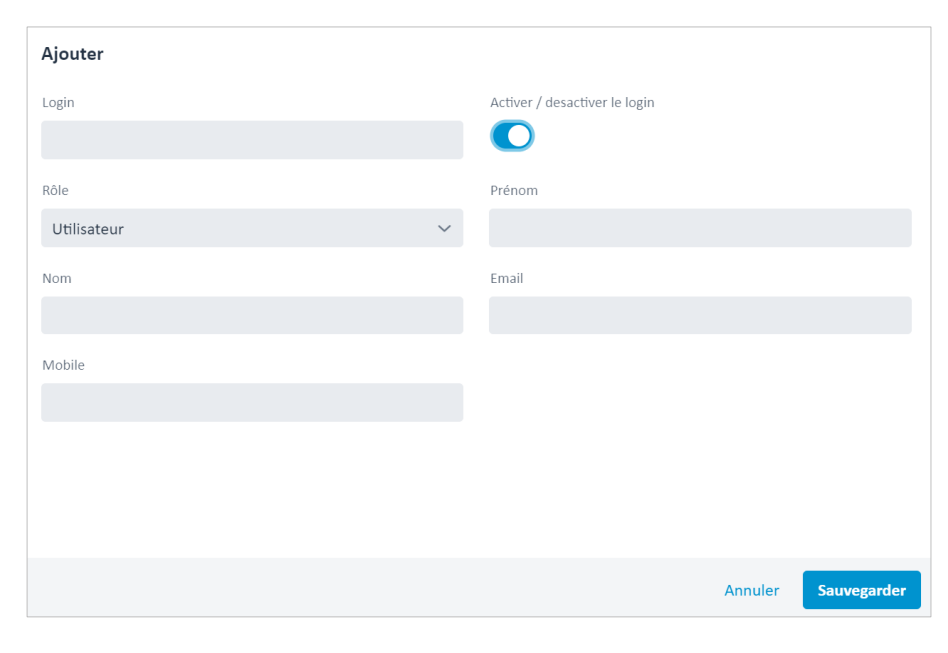

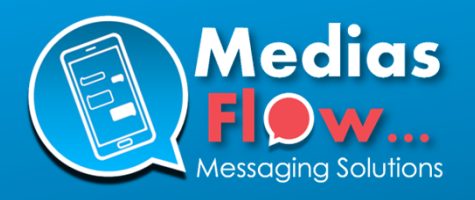

# Annexe 2 : Description des colonnes dans les rapports au format CSV

| Intitulé de colonne   | Description                                                                                                    |
|-----------------------|----------------------------------------------------------------------------------------------------|
| REF_LIST              | Nom de votre liste de destinataire                                                                                                    |
| ID_LINE               | N° de ligne de votre liste de destinataire                                                                                                    |
| INT_MOBILE            | N° de mobile du destinataire formaté selon la norme internationale                                                                                                    |
| STATUS_CODE           | Code statut (délivré, non délivré, etc).<br>Voir liste des codes statuts possibles en Annexe 3.                                                                                                    |
| STATUS_TEXT           | Libellé statut (délivré, non délivré, etc).<br>Voir liste des libellé statuts possibles en Annexe 3.                                                                                                    |
| DELIVERYDATE<br>REPLY | Date et heure de livraison du message au format JJ/MM/AAAA HH:MM:SS<br>Réponse recue                                                                                                    |
| PREVIEW               | Date et heure d'affichage de l'image de previsualisation d'URL                                                                                                    |
| PREVIEW_COUNTER       | Nombre de fois où l'image de previsualisation d'URL a été affichée                                                                                                    |
| TRACK_1               | Date et heure du clic sur l'URL courte (option tracking URL).<br>Si le message contenait plusieurs URLs courtes, alors le fichier contiendra<br>plusieurs colonne track_2, track_3, etc                               |
| TRACK_1_COUNTER       | Nombre de fois où l'URL courte a été cliquée                                                                                                    |
| REPLY                 | Réponses au SMS. Si la personne a répondu plusieurs fois, alors les réponses<br>sont séparées par le caractère #.<br>Si la personne a répondu STOP pour se désabonner, cela apparaît également<br>dans cette colonne. |
| MF_ALLOW              | True = Destination autorisée sur votre compte de diffusion SMS<br>False = Destination non autorisée sur votre compte de diffusion SMS                                                                                 |
| MF_VALID              | True = Numéro de mobile valide<br>False = Numéro de mobile invalide                                                                                                    |
| MF_COUNTRY            | Destination du numéro de mobile (FR = France, BE = Belgique, etc)                                                                                                    |

En plus de ces colonnes, toutes les colonnes de votre fichier d'origine apparaissent aussi dans ce rapport au format CSV (après MF\_COUNTRY)

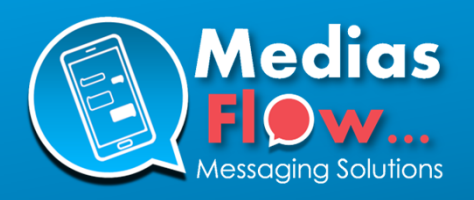

# Annexe 3 : Description des codes et libellés statuts SMS dans les rapports au format CSV

| Code statut | Libellé statut            | Définition                                                                       | Couleur |
|-------------|---------------------------|----------------------------------------------------------------------------------|---------|
| 1           | En cours de traitement    | Le message est en cours de préparation                                           |         |
| 9           | En cours d'envoi          | Le message est prêt à être envoyé. Il est en cours de diffusion                  |         |
| 10,28       | Posté                     | Le message a bien été envoyé chez l'opérateur mais sans confirmation de          |         |
|             |                           | reception ou non reception (la plupart du temps délivré mais sans AR)            |         |
| 24          | Envoyé                    | Le message a été posté pour acheminement vers l'opérateur                        |         |
| 16,21       | Délivré                   | Le message a bien été délivré sur le mobile du destinataire                      |         |
| 17          | Délivré + STOP demandé    | Le message a bien été délivré sur le mobile du destinataire et il a demandé à    |         |
|             |                           | ne plus recevoir de message (réponse STOP)                                       |         |
| 20,25       | Non délivré               | Le message a bien été transmis à l'opérateur mais n'a pas été délivré sur le     |         |
|             |                           | mobile du destinataire                                                           |         |
| 29          | Numéro non attribué       | Le numéro de mobile est inconnu par l'opérateur                                  |         |
| 30          | Mobile non disponible     | Le mobile du destinataire est éteint ou hors réseau au moment de la tentative    |         |
|             |                           | d'envoi du SMS (d'autres tentatives sont faites pour essaver de délivrer le      |         |
|             |                           | message).                                                                        |         |
| 32          | SMS rejeté                | Le message a été rejeté par l'opérateur suite à un paramètre non conforme        |         |
| 13          | Refus opérateur           | L'opérateur à refusé le numéro après tentative d'envoi                           |         |
| 27          | Rejet opérateur           | Le message a été rejeté par l'opérateur                                          |         |
| 31          | Emetteur incorrect        | L'emetteur du message est incorrect ou non autorisé par l'opérateur              |         |
| 2           | Numéro mal formaté        | Le numéro est mal formaté et ne peut donc pas être envoyé                        |         |
| 22          | Message expiré            | Après plusieurs tentatives, le message a expiré car il a dépassé la durée de vie |         |
|             |                           | standard d'un SMS (par défaut 48h)                                               |         |
| 23          | Message supprimé          | Le message a été supprimé avant envoi chez l'opérateur                           |         |
| 26          | Frreur inconnue           | l'opérateur a retourné une erreur inconnue                                       |         |
| 3           | Destination non autorisée | La destination n'est pas autorisée sur votre compte                              |         |
| 5           | Frreur de                 | Erreur lors de la personnalisation du message                                    |         |
|             | personnalisation          |                                                                                  |         |
| 6           | Caractère UCS2 non        | Le message contient un caractère UCS2 non autorisé sur votre compte et/ou        |         |
|             | autorisé                  | votre campagne                                                                   |         |
| 7           | Message trop long         | l e message est trop long par rapport au nombre de caractère autorisé sur        |         |
|             |                           | votre compte et/ou votre campagne                                                |         |
|             |                           | Nombre de caractère autorisé par défaut :                                        |         |
|             |                           | - 160 caractères en encodage GSM7                                                |         |
|             |                           | - 70 caractères en encodage UCS2                                                 |         |
| 8           | Crédit insuffisant        | Crédit insuffisant sur votre compte                                              |         |
| 12          | Erreur de traitement      | Erreur de traitement rencontrée lors de l'envoi                                  |         |
| 4           | Doublons                  | Le numéro est en doublon dans votre/vos liste(s) de destinataires                |         |
| 19          | Tarif manguant            | Le message n'a pas été délivré car le tarif est manquant pour cette              |         |
|             |                           | destination.                                                                     |         |
| 14          | Destinataire dans votre   | l e message n'a pas été envoyé car le numéro est présent dans votre blacklist    |         |
|             | blacklist                 | (personne ne souhaitant plus recevoir de message de votre part)                  |         |
| 15          | Destinataire dans notre   | l e message n'a pas été envoyé car le numéro est présent dans notre blacklist    |         |
|             | blacklist globale         | globale (nersonne ne soubaitant nius recevoir aucun message de Mediasflow)       |         |
|             | Success Biodule           |                                                                                  |         |
| 18          | Destinataire dans votre   | l e message n'a pas été envoyé car le numéro est présent dans la blacklist de    |         |
|             | blacklist client          | votre client (personne ne souhaitant plus recevoir de message provenant de       |         |
|             |                           | votre client)                                                                    |         |

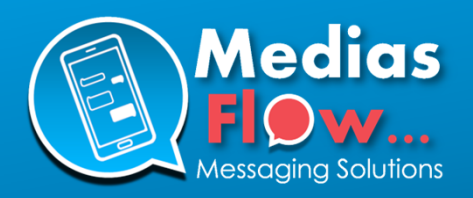

### Téléchargez nos livres blancs SMS !

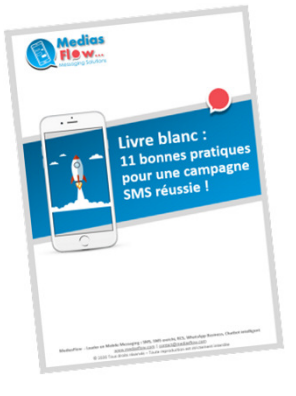

#### Livre blanc SMS

11 bonnes pratiques à respecter pour réussir sa campagne SMS, Chiffres du marketing mobile, Atouts du SMS, Respect du RGPD, Exemples de SMS marketing et transactionnelles.

Rendez-vous sur https://www.mediasflow.com/livre-blancsms

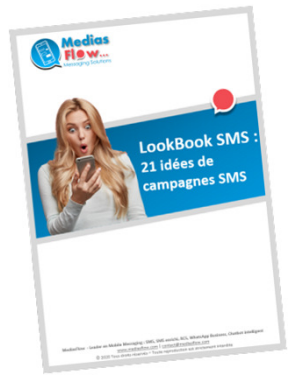

#### LookBook SMS

21 idées de campagnes SMS pour booster votre chiffre d'affaires, gérer votre programme de fidélité, alerter, notifier, améliorer votr e relation clients...

#### Rendez-vous sur

https://www.mediasflow.com/lookbooksms

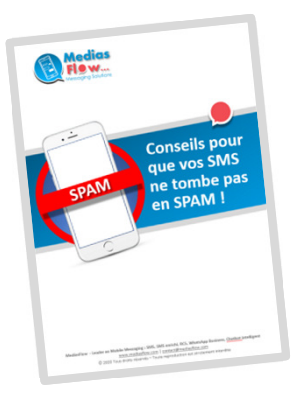

Comment éviter que vos SMS arrive en spam

https://www.mediasflow.com/conseilsne-pas-tomber-en-spam-sms